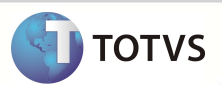

### Adequações PTU A500, A550 e A560 versão 4.1A

| Produto  | : | Microsiga Protheus <sup>®</sup> Plano de Saúde 10 |                    |   |                   |
|----------|---|---------------------------------------------------|--------------------|---|-------------------|
| Chamado  | : | TGSPQG                                            | Data da publicação | : | 08/04/13          |
| País(es) | : | Brasil                                            | Banco(s) de Dados  | : | Todos relacionais |

### **Importante**

Esta melhoria depende de execução do *update* de base **UPDPLSB2**, conforme **Procedimentos para Implementação**.

Realizadas adequações no layout do PTU A500 (A500E), PTU A550 (A550A) e PTU A560 (A560) de acordo com a versão 4.1A que entrará em vigor a partir de 16/03/2013.

#### PROCEDIMENTOS PARA IMPLEMENTAÇÃO

Para viabilizar essa melhoria, é necessário aplicar o pacote de atualizações (Patch) deste chamado.

## Importante

Antes de executar o UPDPLSB2 é imprescindível:

- a) Realizar o *backup* da base de dados do produto que será executado o *UPDPLSB2*(diretório **PROTHEUS\_DATA\ DATA)** e dos dicionários de dados SXs (diretório **\PROTHEUS\_DATA\SYSTEM**).
- b) Os diretórios acima mencionados correspondem à instalação padrão do Protheus, portanto, devem ser alterados conforme o produto instalado na empresa.
- c) Essa rotina deve ser executada em modo exclusivo, ou seja, nenhum usuário deve estar utilizando o sistema.
- d) Se os dicionários de dados possuírem índices personalizados (criados pelo usuário), antes de executar o compatibilizador, certifique-se de que estão identificados pelo *nickname*. Caso o compatibilizador necessite criar índices, irá adicioná-los a partir da ordem original instalada pelo Protheus, o que poderá sobrescrever índices personalizados, caso não estejam identificados pelo *nickname*.
- e) O compatibilizador deve ser executado com a Integridade Referencial desativada\*.

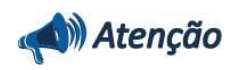

O procedimento a seguir deve ser realizado por um profissional qualificado como Administrador de Banco de Dados (DBA) ou equivalente!

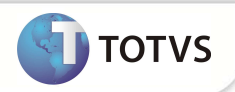

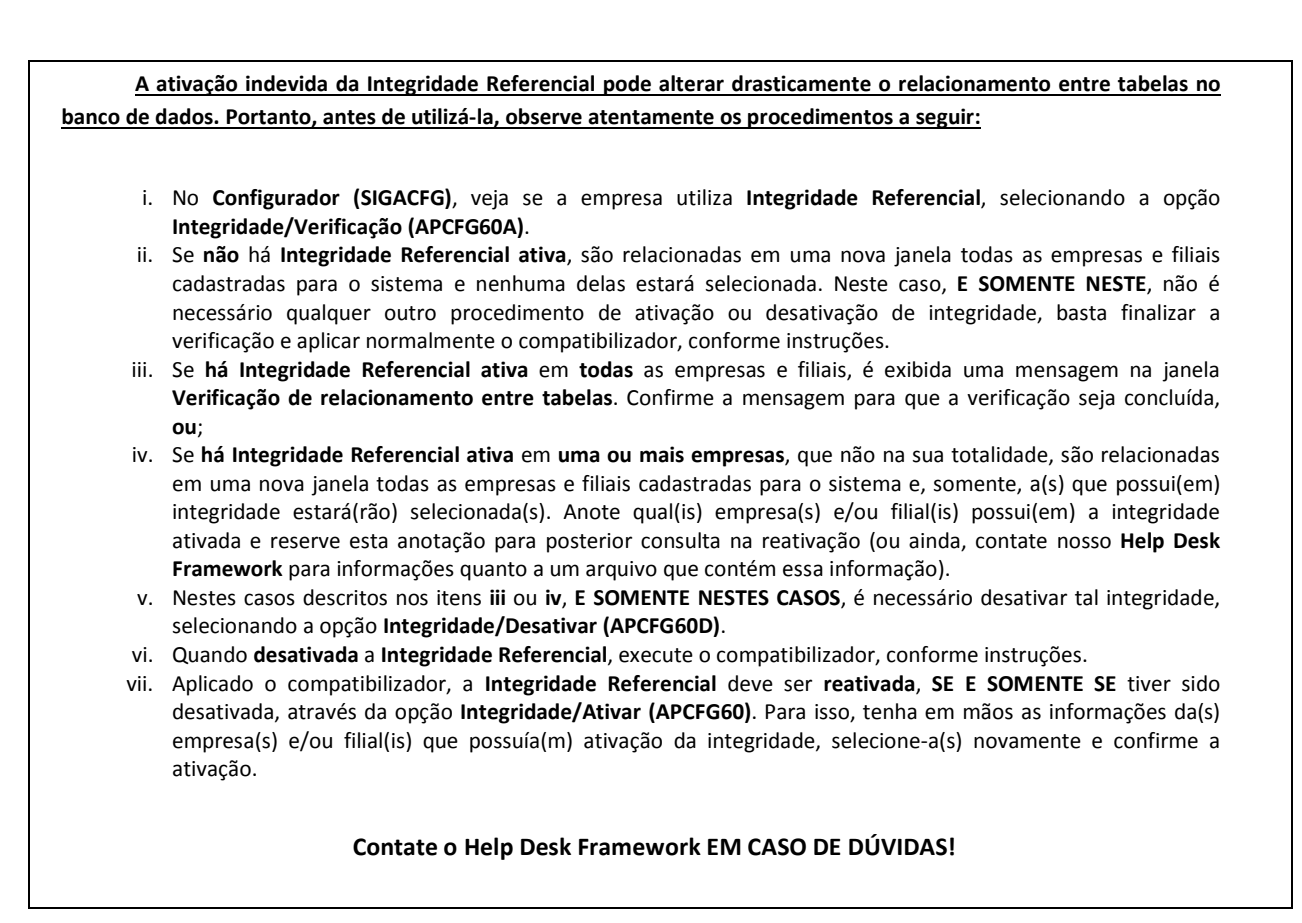

1. Em Microsiga Protheus® TOTVS Smart Client, digite U\_UPDPLSB2 no campo Programa Inicial.

## Importante

Para a correta atualização do dicionário de dados, certifique-se que a data do compatibilizador seja igual ou superior a **15/03/2013**.

- 2. Clique em **Ok** para continuar.
- Após a confirmação é exibida uma tela para a seleção da empresa em que o dicionário de dados será modificado. Selecione a empresa desejada e confirme.
- 4. Ao confirmar é exibida uma mensagem de advertência sobre o *backup* e a necessidade de sua execução em **modo** exclusivo.
- 5. Clique em **Processar** para iniciar o processamento. O primeiro passo da execução é a preparação dos arquivos, conforme mensagem explicativa apresentada na tela.
- 6. Em seguida, é exibida a janela Atualização concluída com o histórico (log) de todas as atualizações processadas. Nesse log de atualização são apresentados somente os campos atualizados pelo programa. O update/compatibilizador cria os campos que ainda não existem no dicionário de dados.
- 7. Clique em **Gravar** para salvar o histórico (*log*) apresentado.
- 8. Clique em **Ok** para encerrar o processamento.

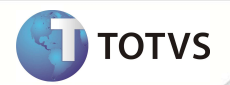

### ATUALIZAÇÕES DO UPDATE/COMPATIBILIZADOR

- 1. Criação de Campos no arquivo SX3 Campos:
  - Tabela BRJ Importações de Guias:

| Campo       | BRJ_VLRNDC           |
|-------------|----------------------|
| Тіро        | Ν                    |
| Tamanho     | 16                   |
| Decimal     | 2                    |
| Formato     | @E 999,999.99        |
| Título      | Valor NDC            |
| Descrição   | Valor NDC            |
| Nível       | 1                    |
| Usado       | Sim                  |
| Obrigatório | Não                  |
| Browse      | Não                  |
| Help        | Valor da NDC do lote |

| Campo       | BRJ_VLRFAT              |
|-------------|-------------------------|
| Тіро        | Ν                       |
| Tamanho     | 16                      |
| Decimal     | 2                       |
| Formato     | @E 999,999.99           |
| Título      | Valor Fatura            |
| Descrição   | Valor Fatura            |
| Nível       | 1                       |
| Usado       | Sim                     |
| Obrigatório | Não                     |
| Browse      | Não                     |
| Help        | Valor da Fatura do lote |
|             |                         |
| Campo       | BRJ_TPCOB               |
| Тіро        | С                       |
| Tamanho     | 1                       |
| Decimal     | 0                       |

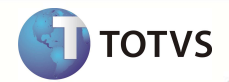

| Formato     | @!                     |
|-------------|------------------------|
| Título      | Tp. Cobrança           |
| Descrição   | Tp. Cobrança           |
| Nível       | 1                      |
| Usado       | Sim                    |
| Obrigatório | Não                    |
| Browse      | Não                    |
| Help        | Tipo do lote importado |

| Campo       | BRJ_PRENDC                               |
|-------------|------------------------------------------|
| Тіро        | c                                        |
| Tamanho     | 3                                        |
| Decimal     | 0                                        |
| Formato     | @!                                       |
| Título      | Pre Con NDC                              |
| Descrição   | Pre Con NDC                              |
| Nível       | 1                                        |
| Usado       | Sim                                      |
| Obrigatório | Não                                      |
| Browse      | Não                                      |
| Help        | Prefixo de contestação gerado para a NDC |

| BRJ_NUMNDC                              |
|-----------------------------------------|
| C                                       |
| 9                                       |
| 0                                       |
| @!                                      |
| Num Con NDC                             |
| Num Con NDC                             |
| 1                                       |
| Sim                                     |
| Não                                     |
| Não                                     |
| Número da contestação gerada para a NDC |
|                                         |

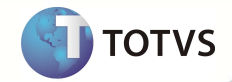

| Campo       | BRJ_PARNDC                               |
|-------------|------------------------------------------|
| Тіро        | C                                        |
| Tamanho     | SXG->XG_SIZE                             |
| Decimal     | 0                                        |
| Formato     | @!                                       |
| Título      | Par Con NDC                              |
| Descrição   | Par Con NDC                              |
| Nível       | 1                                        |
| Usado       | Sim                                      |
| Obrigatório | Não                                      |
| Browse      | Não                                      |
| Tam Def SXG | 011                                      |
| Help        | Parcela da contestação gerada para a NDC |
|             |                                          |
| Campo       | BRJ_TIPNDC                               |
| Тіро        | с                                        |
| Tamanho     | 3                                        |
| Decimal     | 0                                        |
| Formato     | @!                                       |
| Título      | Tip Con NDC                              |
| Descrição   | Tip Con NDC                              |
| Nível       | 1                                        |
| Usado       | Sim                                      |
| Obrigatório | Não                                      |
| Browse      | Não                                      |
| Help        | Tipo da contestação gerada para a NDC    |
|             |                                          |
| Campo       | BRJ_PREE2N                               |
| Тіро        | С                                        |
| Tamanho     | 3                                        |
| Decimal     | 0                                        |
| Formato     | @!                                       |
| Título      | Prefixo NDC                              |
| Descrição   | Prefixo NDC                              |

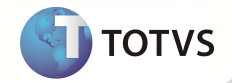

| Nível       | 1                                   |
|-------------|-------------------------------------|
| Usado       | Sim                                 |
| Obrigatório | Não                                 |
| Browse      | Não                                 |
| Help        | Prefixo do titulo gerado para a NDC |
|             |                                     |
| Campo       | BRJ_NUME2N                          |
| Тіро        | C                                   |
| Tamanho     | 9                                   |
| Decimal     | 0                                   |
| Formato     | @!                                  |
| Título      | Num Tit NDC                         |
| Descrição   | Num Tit NDC                         |
| Nível       | 1                                   |
| Usado       | Sim                                 |
| Obrigatório | Não                                 |
| Browse      | Não                                 |
| Help        | Numero do titulo gerado para a NDC  |
|             |                                     |
| Campo       | BRJ_PARE2N                          |
| Тіро        | C                                   |
| Tamanho     | SXG->XG_SIZE                        |
| Decimal     | 0                                   |
| Formato     | @!                                  |
| Título      | Parcela NDC                         |
| Descrição   | Parcela NDC                         |
| Nível       | 1                                   |
| Usado       | Sim                                 |
| Obrigatório | Não                                 |
| Browse      | Não                                 |
| Tam Def SXG | 011                                 |
| Help        | Parcela do titulo gerado para a NDC |

| Campo | BRJ_TIPE2N |
|-------|------------|
| Тіро  | C          |

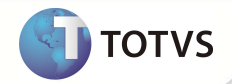

| Tamanho     | 3                                |
|-------------|----------------------------------|
| Decimal     | 0                                |
| Formato     | @!                               |
| Título      | Tipo NDC                         |
| Descrição   | Tipo NDC                         |
| Nível       | 1                                |
| Usado       | Sim                              |
| Obrigatório | Não                              |
| Browse      | Não                              |
| Help        | Tipo do titulo gerado para a NDC |
|             |                                  |
| Campo       | BRJ_NRNDC                        |
| Тіро        | С                                |
| Tamanho     | 11                               |
| Decimal     | 0                                |
| Formato     | @!                               |
| Título      | Num. NDC                         |
| Descrição   | Número da NDC                    |
| Nível       | 1                                |
| Usado       | Sim                              |
| Obrigatório | Não                              |
| Browse      | Não                              |
| Help        | Número da NDC                    |
|             |                                  |
| Campo       | BRJ_DTVNDC                       |
| Тіро        | D                                |
| Tamanho     | 8                                |
| Decimal     | 0                                |
| Título      | Dt Venc NDC                      |
| Descrição   | Data Venc. NDC                   |
| Nível       | 1                                |
| Usado       | Sim                              |
| Obrigatório | Não                              |
| Browse      | Não                              |
| Help        | Data de vencimento da NDC        |

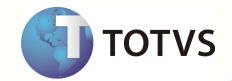

| Campo       | BRJ_DTENDC             |
|-------------|------------------------|
| Тіро        | D                      |
| Tamanho     | 8                      |
| Decimal     | 0                      |
| Título      | Dt Emiss NDC           |
| Descrição   | Data Emissão NDC       |
| Nível       | 1                      |
| Usado       | Sim                    |
| Obrigatório | Não                    |
| Browse      | Não                    |
| Help        | Data de emissão da NDC |

• Tabela BTF - Cabeçalho Eventual:

| Campo       | BTF_TPCOB                           |
|-------------|-------------------------------------|
| Тіро        | c                                   |
| Tamanho     | 1                                   |
| Decimal     | 0                                   |
| Formato     | @!                                  |
| Título      | Tp. Cobrança                        |
| Descrição   | Tp. Cobrança                        |
| Nível       | 1                                   |
| Usado       | Sim                                 |
| Obrigatório | Não                                 |
| Browse      | Não                                 |
| Opções      | 1=NDC;2=Fatura;3=Ambos              |
| Help        | Informe o tipo do lote a ser gerado |

• Tabela BTO - Itens Intercâmbio Eventual:

| Campo   | BTO_TPMOV    |
|---------|--------------|
| Тіро    | c            |
| Tamanho | 1            |
| Decimal | 0            |
| Formato | @!           |
| Título  | Tp Movimento |

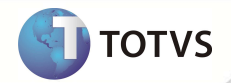

| Descrição   | Tp Movimento                  |
|-------------|-------------------------------|
| Nível       | 1                             |
| Usado       | Sim                           |
| Obrigatório | Não                           |
| Browse      | Não                           |
| Opções      | 1=NDC;2=Fatura;3=Ambos        |
| Help        | Tipo de Movimento selecionado |
|             |                               |
| Campo       | BTO_TPCOB                     |
|             |                               |

| cumpo       |                       |
|-------------|-----------------------|
| Тіро        | C                     |
| Tamanho     | 1                     |
| Decimal     | 0                     |
| Formato     | @!                    |
| Título      | Tp. Cobrança          |
| Descrição   | Tp. Cobrança          |
| Nível       | 1                     |
| Usado       | Sim                   |
| Obrigatório | Não                   |
| Browse      | Não                   |
| Opções      | 1=NDC;2=Fatura        |
| Help        | Tipo do titulo gerado |

• Tabela BFQ - Lançamentos do Faturamento:

| Campo       | BFQ_TPCOB      |
|-------------|----------------|
| Тіро        | c              |
| Tamanho     | 1              |
| Decimal     | 0              |
| Formato     | @!             |
| Título      | Tp. Cobrança   |
| Descrição   | Tp. Cobrança   |
| Nível       | 1              |
| Usado       | Sim            |
| Obrigatório | Não            |
| Browse      | Não            |
| Opções      | 1=NDC;2=Fatura |

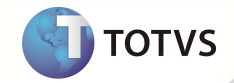

Este documento é de propriedade da TOTVS. Todos os direitos reservados.<sup>®</sup> Este documento é de propriedade da TOTVS. Todos os direitos reservados.<sup>®</sup> Este documento é de propriedade da TOTVS. Todos os direitos reservados.<sup>®</sup>

| Help                              | Tipo de fatura EDI utilizado    |
|-----------------------------------|---------------------------------|
| Tabela <b>BD6 - Eventos das (</b> | Contas Médicas:                 |
| Campo                             | BD6 PRENDC                      |
| Тіро                              | C                               |
| Tamanho                           | 3                               |
| Decimal                           | 0                               |
| Formato                           | @!                              |
| Título                            | Prefixo                         |
| Descrição                         | Prefixo do titulo NDC           |
| Nível                             | 1                               |
| Usado                             | Sim                             |
| Obrigatório                       | Não                             |
| Browse                            | Não                             |
| Help                              | Prefixo do titulo de NDC gerado |
|                                   |                                 |
| Campo                             | BD6_NUMNDC                      |
| Тіро                              | C                               |
| Tamanho                           | 9                               |
| Decimal                           | 0                               |
| Formato                           | @!                              |
| Título                            | Titulo                          |
| Descrição                         | Número Titulo NDC               |
| Nível                             | 1                               |
| Usado                             | Sim                             |
| Obrigatório                       | Não                             |
| Browse                            | Não                             |
| Help                              |                                 |
| Campo                             |                                 |
| Tino                              |                                 |
| Tamanho                           |                                 |
| Decimal                           | 0                               |
| Decimal                           |                                 |
| Táula                             | ربون<br>Baraela                 |
| Πτιιο                             | Parcela                         |

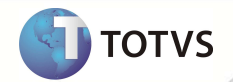

| Descrição   | Parcela Titulo NDC              |
|-------------|---------------------------------|
| Nível       | 1                               |
| Usado       | Sim                             |
| Obrigatório | Não                             |
| Browse      | Não                             |
| Help        | Parcela do titulo de NDC gerado |
|             |                                 |
| Campo       | BD6_TIPNDC                      |
| Тіро        | C                               |
| Tamanho     | 3                               |
| Decimal     | 0                               |
| Formato     | @!                              |
| Título      | Tipo título                     |
| Descrição   | Tipo do título NDC              |
| Nível       | 1                               |
| Usado       | Sim                             |
| Obrigatório | Não                             |

• Tabela BD5 - Contas Médicas:

Não

Tipo do titulo de NDC gerado

Browse

Help

| Campo       | BD5_PRENDC                      |
|-------------|---------------------------------|
| Тіро        | c                               |
| Tamanho     | 3                               |
| Decimal     | 0                               |
| Formato     | @!                              |
| Título      | Prefixo                         |
| Descrição   | Prefixo do titulo NDC           |
| Nível       | 1                               |
| Usado       | Sim                             |
| Obrigatório | Não                             |
| Browse      | Não                             |
| Help        | Prefixo do título de NDC gerado |
|             |                                 |
| Campo       | BD5_NUMNDC                      |

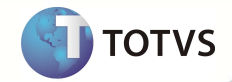

| Тіро        | C                               |
|-------------|---------------------------------|
| Tamanho     | 9                               |
| Decimal     | 0                               |
| Formato     | @!                              |
| Título      | Titulo                          |
| Descrição   | Número Título NDC               |
| Nível       | 1                               |
| Usado       | Sim                             |
| Obrigatório | Não                             |
| Browse      | Não                             |
| Help        | Número do título de NDC gerado  |
|             |                                 |
| Campo       | BD5_PARNDC                      |
| Тіро        | C                               |
| Tamanho     | SXG->XG_SIZE                    |
| Decimal     | 0                               |
| Formato     | @!                              |
| Título      | Parcela                         |
| Descrição   | Parcela Título NDC              |
| Nível       | 1                               |
| Usado       | Sim                             |
| Obrigatório | Não                             |
| Browse      | Não                             |
| Help        | Parcela do título de NDC gerado |
| •           |                                 |
| Campo<br>   | BD5_IIPNDC                      |
| Tipo<br>    |                                 |
| Tamanho     | 3                               |
| Decimal     | 0                               |
| Formato     | (@!                             |
| Título      | Tipo título                     |
| Descrição   | Tipo do título NDC              |
| Nível       | 1                               |
| Usado       | Sim                             |

Obrigatório

Não

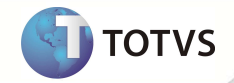

| Browse                              | Não                             |
|-------------------------------------|---------------------------------|
| Help                                | Tipo do título de NDC gerado    |
| • Tabela <b>BE4 - Internações</b> : |                                 |
| Campo                               | BE4_PRENDC                      |
| Тіро                                | C                               |
| Tamanho                             | 3                               |
| Decimal                             | 0                               |
| Formato                             | @!                              |
| Título                              | Prefixo                         |
| Descrição                           | Prefixo do título NDC           |
| Nível                               | 1                               |
| Usado                               | Sim                             |
| Obrigatório                         | Não                             |
| Browse                              | Não                             |
| Help                                | Prefixo do título de NDC gerado |
|                                     |                                 |
| Campo                               | BE4_NUMNDC                      |
| Тіро                                | С                               |
| Tamanho                             | 9                               |
| Decimal                             | 0                               |
| Formato                             | @!                              |
| Título                              | Título                          |
| Descrição                           | Número Título NDC               |
| Nível                               | 1                               |
| Usado                               | Sim                             |
| Obrigatório                         | Não                             |
| Browse                              | Não                             |
| Help                                | Número do título de NDC gerado  |
| Commo                               |                                 |
| Campo                               |                                 |
|                                     |                                 |
| Tamanho                             | SXG->XG_SIZE                    |
| Decimal                             | 0                               |
| Formato                             | @!                              |

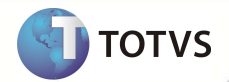

| Título      | Parcela                         |
|-------------|---------------------------------|
| Descrição   | Parcela Título NDC              |
| Nível       | 1                               |
| Usado       | Sim                             |
| Obrigatório | Não                             |
| Browse      | Não                             |
| Help        | Parcela do título de NDC gerado |

| Campo       | BE4_TIPNDC                   |
|-------------|------------------------------|
| Тіро        | c                            |
| Tamanho     | 3                            |
| Decimal     | 0                            |
| Formato     | @!                           |
| Título      | Tipo título                  |
| Descrição   | Tipo do título NDC           |
| Nível       | 1                            |
| Usado       | Sim                          |
| Obrigatório | Não                          |
| Browse      | Não                          |
| Help        | Tipo do título de NDC gerado |

• Tabela BDH - Usuários Participação:

| Campo       | BDH_PRENDC                      |
|-------------|---------------------------------|
| Тіро        | c                               |
| Tamanho     | 3                               |
| Decimal     | 0                               |
| Formato     | @!                              |
| Título      | Prefixo                         |
| Descrição   | Prefixo do título NDC           |
| Nível       | 1                               |
| Usado       | Sim                             |
| Obrigatório | Não                             |
| Browse      | Não                             |
| Help        | Prefixo do título de NDC gerado |

14

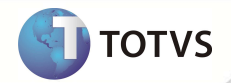

| Campo       | BDH_NUMNDC                      |
|-------------|---------------------------------|
| Тіро        | C                               |
| Tamanho     | 9                               |
| Decimal     | 0                               |
| Formato     | @!                              |
| Título      | Titulo                          |
| Descrição   | Número Título NDC               |
| Nível       | 1                               |
| Usado       | Sim                             |
| Obrigatório | Não                             |
| Browse      | Não                             |
| Help        | Número do título de NDC gerado  |
|             |                                 |
| Campo       | BDH_PARNDC                      |
| Тіро        | C                               |
| Tamanho     | SXG->XG_SIZE                    |
| Decimal     | 0                               |
| Formato     | @!                              |
| Título      | Parcela                         |
| Descrição   | Parcela Título NDC              |
| Nível       | 1                               |
| Usado       | Sim                             |
| Obrigatório | Não                             |
| Browse      | Não                             |
| Help        | Parcela do título de NDC gerado |
|             |                                 |
| Campo       | BDH_TIPNDC                      |
| Тіро        | C                               |
| Tamanho     | 3                               |
| Decimal     | 0                               |
| Formato     | @!                              |
| Título      | Tipo título                     |
| Descrição   | Tipo do título NDC              |

Nível

Usado

1

Sim

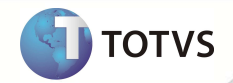

| Obrigatório                              | Não                             |  |  |  |  |  |
|------------------------------------------|---------------------------------|--|--|--|--|--|
| Browse                                   | Não                             |  |  |  |  |  |
| Help                                     | Tipo do título de NDC gerado    |  |  |  |  |  |
| Tabela BEA - Complementos Movimentações: |                                 |  |  |  |  |  |
| Campo                                    |                                 |  |  |  |  |  |
| Tine                                     |                                 |  |  |  |  |  |
| Татальа                                  |                                 |  |  |  |  |  |
| Tamanno                                  | 3                               |  |  |  |  |  |
| Decimal                                  | 0                               |  |  |  |  |  |
| Formato                                  | @!                              |  |  |  |  |  |
| Título                                   | Prefixo                         |  |  |  |  |  |
| Descrição                                | Prefixo do titulo NDC           |  |  |  |  |  |
| Nível                                    | 1                               |  |  |  |  |  |
| Usado                                    | Sim                             |  |  |  |  |  |
| Obrigatório                              | Não                             |  |  |  |  |  |
| Browse                                   | Não                             |  |  |  |  |  |
| Help                                     | Prefixo do titulo de NDC gerado |  |  |  |  |  |
|                                          |                                 |  |  |  |  |  |
| Campo                                    | BEA_NUMNDC                      |  |  |  |  |  |
| Тіро                                     | С                               |  |  |  |  |  |
| Tamanho                                  | 9                               |  |  |  |  |  |
| Decimal                                  | 0                               |  |  |  |  |  |
| Formato                                  | @!                              |  |  |  |  |  |
| Título                                   | Titulo                          |  |  |  |  |  |
| Descrição                                | Número Titulo NDC               |  |  |  |  |  |
| Nível                                    | 1                               |  |  |  |  |  |
| Usado                                    | Sim                             |  |  |  |  |  |
| Obrigatório                              | Não                             |  |  |  |  |  |
| Browse                                   | Não                             |  |  |  |  |  |
| Help                                     | Número do titulo de NDC gerado  |  |  |  |  |  |
|                                          |                                 |  |  |  |  |  |
| Campo                                    | BEA_PARNDC                      |  |  |  |  |  |
| Тіро                                     | С                               |  |  |  |  |  |
| Tamanho                                  | SXG->XG_SIZE                    |  |  |  |  |  |
| Decimal                                  | 0                               |  |  |  |  |  |

16

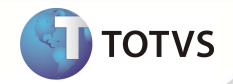

| Formato     | @!                              |  |  |  |  |
|-------------|---------------------------------|--|--|--|--|
| Título      | Parcela                         |  |  |  |  |
| Descrição   | Parcela Título NDC              |  |  |  |  |
| Nível       | 1                               |  |  |  |  |
| Usado       | Sim                             |  |  |  |  |
| Obrigatório | Não                             |  |  |  |  |
| Browse      | Não                             |  |  |  |  |
| Help        | Parcela do título de NDC gerado |  |  |  |  |
|             |                                 |  |  |  |  |
| Campo       | BEA_TIPNDC                      |  |  |  |  |
| Тіро        | С                               |  |  |  |  |
| Tamanho     | 3                               |  |  |  |  |
| Decimal     | 0                               |  |  |  |  |
| Formato     | @!                              |  |  |  |  |
| Título      | Tipo título                     |  |  |  |  |
| Descrição   | Tipo do título NDC              |  |  |  |  |
| Nível       | 1                               |  |  |  |  |
| Usado       | Sim                             |  |  |  |  |
| Obrigatório | Não                             |  |  |  |  |
| Browse      | Não                             |  |  |  |  |
| Help        | Tipo do título de NDC gerado    |  |  |  |  |

## Importante

O tamanho dos campos que possuem grupo pode variar conforme ambiente em uso.

### PROCEDIMENTOS PARA CONFIGURAÇÃO

1. No Configurador (SIGACFG) acesse Ambientes/Cadastros/Parâmetros (CFGX017). Crie o(s) parâmetro(s) a seguir:

| Itens/Pastas | Descrição                                                            |
|--------------|----------------------------------------------------------------------|
| Informações  |                                                                      |
| Nome         | MV_PLPFE19                                                           |
| Тіро         | C                                                                    |
| Descrição    |                                                                      |
| Descrição    | Prefixo da NDC utilizado na geração do Lote de Intercâmbio (PLSA628) |
|              |                                                                      |

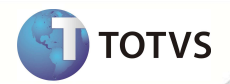

| Itens/Pastas | Descrição                                                                            |
|--------------|--------------------------------------------------------------------------------------|
| Informações  |                                                                                      |
| Nome         | MV_PLPREND                                                                           |
| Тіро         | c                                                                                    |
| Descrição    |                                                                                      |
| Descrição    | Prefixo da NDC utilizado na geração do Pagamento do Lote de<br>Intercâmbio (PLSA470) |
|              |                                                                                      |
| Itens/Pastas | Descrição                                                                            |
| Informações  |                                                                                      |
| Nome         | MV_PLTIPND                                                                           |
| Тіро         | C                                                                                    |
| Descrição    |                                                                                      |
| Descrição    | Tipo da NDC utilizado na geração do Pagamento do Lote de<br>Intercâmbio (PLSA470)    |

#### PROCEDIMENTOS PARA UTILIZAÇÃO

- 1. No Plano de Saúde (SIGAPLS) acesse Miscelânea/E.D.I./Aplicação Layout (PLSPTUAPL).
- 2. Informe o layout a ser aplicado, no caso, A500E, A550A e A560, e o diretório onde estão localizados os arquivos DE0,DE1, DE3 e DE9 (arquivos de layout contidos no pacote).
- 3. Confira os dados e confirme.
- 4. Informe os parâmetros MV\_PLPFE19 (Prefixo da NDC), MV\_PLPREND (Prefixo da NDC) e MV\_PLTIPND (Tipo da NDC).
- 5. Em Atualizações/Faturamento/Lacto Faturamento, no campo criado Tp. Cobrança (BFQ\_TPCOB) será selecionado o tipo de cobrança que será gerado conforme manual do PTU. (figura abaixo).

| 006 | 102 | 102 | TP_R511 | Tipo do documento | N | 01 | м | 1 = NDC<br>2 = Fatura |
|-----|-----|-----|---------|-------------------|---|----|---|-----------------------|
|     |     |     |         |                   |   |    |   |                       |
|     |     |     |         |                   |   |    |   |                       |

18

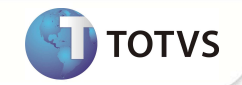

| ncto Faturamer                                                                                                    | nlo - 99/01 (02.9.0033)  🛛 |                                                                                                    |       |  |
|----------------------------------------------------------------------------------------------------|----------------------------|----------------------------------------------------------------------------------------------------|-------|--|
|                                                                                                    |                            | Lancamentos de Cobranca - M                                                                                        | terar |  |
|                                                                                                    | ê 🧼 🤤 4                    | 🕽 🎜 💎 🖌 🗙<br>Def WalkTimu Ajuda OK Cancelar                                                                        |       |  |
| eradora<br>Lunc Fot<br>quencia<br>e Comissoo<br>side IR<br>g Calc IR<br>side ISS<br>g Calc ISS<br>s Cofins<br>g Calc Cof<br>side PIS<br>g Calc PIS<br>side CSLL<br>cola CSU |                            | Proprietario Solema V<br>Descrisco CUSTO DEEROC. SERVICOS HEDICOS<br>Tipo Debito V<br>Tipo Servico Río Principal V |       |  |
| ide INSS<br>s In Gd Ri<br>s In Pq Ri<br>nta Contab<br>po Fat.                                                                                                    | Eventual V                 | Verba Foha                                                                                                    |       |  |
| rma Calc.<br>Insid <mark>.</mark> Sin.                                                                                                    | PLSVLRACU                  | filiun 2 san v<br>Tp. Cobranca NCC<br>2-Fotura                                                                     |       |  |

6. Em Atualizações/ Faturamento /Lotes Intercâmbio, no campo criado Tp. Cobrança (BTF\_TPCOB) será selecionado o tipo de cobrança que será gerado conforme manual do PTU. (figura abaixo).

| <br> |     |     |             |                           |   |    |   |                                                   |
|------|-----|-----|-------------|---------------------------|---|----|---|---------------------------------------------------|
| 014  | 117 | 117 | TP_COBRANCA | Classificação da Cobrança | N | 01 | М | 1 = NDC (Reembolso de Custo Assistencial)         |
|      |     |     |             |                           |   |    |   | 2 = Fatura                                        |
|      |     |     |             |                           |   |    |   | 3 = Fatura +NDC (Reembolso de Custo Assistencial) |

|                                                                                                    |                                                                                                    |                                                                                                    |                                                                                                    |                                |  | >       |
|----------------------------------------------------------------------------------------------------|----------------------------------------------------------------------------------------------------|----------------------------------------------------------------------------------------------------|----------------------------------------------------------------------------------------------------|--------------------------------|--|---------|
| Lotes Intercâmb                                                                                                    | io - 99/81 (82.9.0833) 関                                                                                                    |                                                                                                    |                                                                                                    |                                |  | <br>-   |
| Coper Repri                                                                                                    | ê 🧇 🤤 🤅                                                                                                    | OK Canoslar                                                                                                    |                                                                                                    | Cabeçalho Eventual - Hovo Lote |  |         |
| Operadora                                                                                                    | 6081                                                                                                    |                                                                                                    |                                                                                                    |                                |  | <br>222 |
| Descricao                                                                                                    | UNIMED DE SANTOS COOP DE TRAB MEDICO                                                                                                    |                                                                                                    |                                                                                                    |                                |  |         |
| Numero Seq.<br>Operador<br>Rino<br>Vencimento<br>Tipo Cobranc<br>Oper/JoarSel<br>Ser. Medicos<br>Taxa Adminis<br>Total<br>T <u>p.Paciente</u><br>Tp. Cobrança | 00000315<br>Pdministrador<br>/ / 22<br>Intercambio Eventual V<br>0<br>0<br>0<br>0,0000<br>0,0000<br>0,00 | Oda Geracao<br>Horaria<br>Mes<br>Grp.Operad<br>Grupo Interc<br>Oper Cint.<br>Oper Cint.<br>Ser. Roc.<br>Outros Serv.<br>Ot. Emissao<br>Retrodivo | 15/03/13<br>09354.33<br>0.050<br>0.050<br>0<br>0<br>0<br>0<br>0<br>0<br>0<br>0<br>0<br>0<br>0<br>0<br>0 | 5,0000 ↔<br>5,0000 ↔           |  |         |
|                                                                                                    |                                                                                                    | Resultado                                                                                                    |                                                                                                    |                                |  |         |

 Após informar os campos, será gerado o Lote de Intercâmbio. Nesse caso, com a opção Tp. Cobrança (BTF\_TPCOB) 1 -NDC ou 2 - Fatura será gerado somente um titulo, porém quando for o tipo 3 – Ambos serão gerados dois títulos, para separar NDC e Fatura.

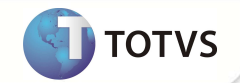

| heus 10 > Pk   | ano de Saúde > Atualizações > Fatur | amento >       |             |              |                    |          |             |             | Diale coui s | un Ruson     | . 1         |
|----------------|-------------------------------------|----------------|-------------|--------------|--------------------|----------|-------------|-------------|--------------|--------------|-------------|
|                |                                     |                |             |              |                    |          |             |             |              |              |             |
| es Intercâmbio | - 99/01 (02.9.0033) 🗵               |                |             |              |                    |          |             |             |              |              |             |
|                |                                     |                |             |              | Cabeçalha Eventual |          |             |             |              |              |             |
|                | 1 🤣 😂 🗳                             | e Wakima Auda  |             | K            |                    |          |             |             |              |              |             |
| eradora        | 19981                               |                |             |              |                    |          |             |             |              |              |             |
| cricao         | UNIMED DE SANTOS COOP DE TRAB MEDIC | 0              |             |              |                    |          |             |             |              |              |             |
| nero Seq.      | 60000369                            | Data Geracao   | 08/0        | 3/13 💹       |                    |          |             |             |              |              |             |
| rador          | Administrador                       | Horario        | 17:22:46    |              |                    |          |             |             |              |              |             |
| 6              | 2013                                | Mes            | 64          |              |                    |          |             |             |              |              |             |
| cimento        | 11                                  | Grp.0perad.    |             | P            |                    |          |             |             |              |              |             |
| Cobranc        | Intercambio Eventual                | Grupo Interc   | 0.050       |              |                    |          |             |             |              |              |             |
| r.Geradas      | 1                                   | Oper.Crit.     |             | 0            |                    |          |             |             |              |              |             |
| r.Nao Sel      | 0                                   | Oper.Canc.     |             | 0            |                    |          |             |             |              |              |             |
| Medicos        | 405,0000 🧇                          | Ser. Ace.      |             | 0,000        | 18 🥪               |          |             |             |              |              |             |
| a Adminis      | 81,0000 🧼                           | Outros Serv.   |             | 0,000        | 18 🧼               |          |             |             |              |              |             |
| b              | 486,0000 🧇                          | Dt. Emissao    | 08/0        | 3/13 💹       |                    |          |             |             |              |              |             |
| Paciente       | Assistencial 🔹                      | Retroativo     | Não 🔻       |              |                    |          |             |             |              |              |             |
| Cobrança       | Ambos 🔻                             |                |             |              |                    |          |             |             |              |              |             |
|                |                                     |                |             |              |                    |          |             |             |              |              |             |
|                |                                     |                |             |              |                    |          |             |             |              |              |             |
| Eaturada       | 🙆 Drillondo 🛛 🦳 Cancelado           | A Non Salanion | rdo.        |              |                    |          |             |             |              |              |             |
| , a.a. 300     |                                     |                |             |              |                    |          |             |             |              |              |             |
|                | Resultado                           | Criticas       |             |              | Títulos gerados    |          | Titulos ca  | incelados   |              |              |             |
| Ope. Origem    | Descricao                           |                | Numero Lote | Data Geracao | Operador           | Horario  | Ano Inicial | Mes Inicial | Grupo Interc | Oper.Geradas | Ser. Medico |
| 8176           | UNIMED SUL CAPIXABA COOP TRAB       | MEDICO         | 00066309    | 08/03/13     | Administrador      | 17:22:46 | 2013        | 64          | 0.001        |              | 1           |
| 0176           | UNIMED SUL CAPIXABA COOP TRAB       | MEDICO         | 00000309    | 08/03/13     | Administrador      | 17:22:46 | 2013        | 04          | 0.001        |              | 1           |

8. Acesse as opções Miscelânea/Unimed/ E.D.I de Exportação/ Layout A500 para exportar arquivo.

Importante: Se for gerado o Tipo de Cobrança 3 – Ambos é necessário marcar os dois títulos na geração do A500.

| Marca/Desma | rca Todos   |              | Ordenar por:  |          |             |        |
|-------------|-------------|--------------|---------------|----------|-------------|--------|
| Ope. Origem | Numero Lote | Data Geracao | Operador      | Horario  | Ano Inicial | Mes Ir |
| 0176        | 00000311    | 11/03/13     | Administrador | 15:13:50 | 2013        | 04     |
| 0176        | 00000312    | 12/03/13     | Administrador | 14:44:59 | 2013        | 04     |
| 0176        | 00000313    | 12/03/13     | Administrador | 15:02:01 | 2013        | 04     |
| 0176        | 00000316    | 14/03/13     | Administrador | 11:03:37 | 2013        | 04     |
| 0176        | 00000320    | 14/03/13     | Administrador | 11:07:34 | 2013        | 04     |
| 0176        | 00000320    | 14/03/13     | Administrador | 11.07-34 | 2013        | £14    |
| 0176        | 00000321    | 15/03/13     | Administrador | 16:26:47 | 2103        | 64     |
| 0176        | 00000321    | 15/03/13     | Administrador | 16:26:47 | 2103        | 04     |

Arquivo Exportado com Tipo de Cobrança 3 – Ambos (Fatura + NDC):

No caso o arquivo está: R\$ 81,00 em Fatura (Taxa) e R\$ 405,00 em NDC (Serviços)

Regra: Como foi gerado o Tipo 3 (ambos) ele vai gerar para o registro R501 das Sequências 007 a 011 somente os registros que correspondem a FATURA e para o registro R501 das Sequências 015 a 018 somente os registros que correspondem à NDC.

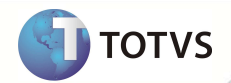

| Tipo de Cobrança (nesse caso foi o 3) ┥                                                                                      |                                                                                          |
|----------------------------------------------------------------------------------------------------|------------------------------------------------------------------------------------------|
| Registros Seq. 007 a 011 são informações somente da Fatura                                                                   | (Taxa)                                                                                   |
| N0001092.001 - Bloco de notas                                                                                                |                                                                                          |
| Arquivo Editar Eormatar Exibit Adda   00000001510175600120130308130 00000010922013042020130308000000000000000000000000000000 | 000 1 1 30 000000109120130420201303080000000040500 1304000000000000000000000000000000000 |
| 4                                                                                                    | Ι,,,,,,,,,,,,,,,,,,,,,,,,,,,,,,,,,,,,,                                                   |
|                                                                                                    | Ln 1, Col 1                                                                              |
| Registros Seq 015 a 018 são informações somente da NDC (S                                                                    | erviços) 🗲                                                                               |
| N0001092.001 - Bloco de notas                                                                                                |                                                                                          |
| Arquivo Editar Estimatar Ajuda   0000001501017600120130308130300000010922013042020130308000000000810000000000000000000       | 000<br>(416:52:00-0300 Z00<br>2130304000000000000000000000000000000000                   |
|                                                                                                    | I                                                                                        |
|                                                                                                    | E Contraction (Contraction)                                                              |
|                                                                                                    | Ln I, Col I                                                                              |

9. Em Miscelânea/Unimed/ E.D.I de Importação/ Layout A500 (PLSP500), importe arquivo.

Obs.: Ao ser importado o arquivo, para nova versão do PTU foram criados os campos para separar Taxas e NDC, TP\_COBRANCA(BRJ\_TPCOB), NR\_NDC(BRJ\_NRNDC), DT\_VEM\_NDC(BRJ\_DTVNDC), DT\_EMI\_NDC(BRJ\_DTENDC) e VL\_TOT\_NDC(BRJ\_VLRNDC + BRJ\_VLRFAT).

- 10. Em Atualizações/ Proc Contas/ Digitação de Contas, localize a guia importada e efetue a contestação.
- 11. Em Atualizações/Pagamento RDA/Lotes de Pagamento, no pergunte Natureza Interc NDC caso o tipo de Cobrança do arquivo seja 3 (Ambos) o valor informado nesse parâmetro será para Código da Natureza do Título NDC, caso não informado o Código utilizado cadastro do Fornecedor (SA2)

| Parametros |   |
|------------|---|
| ······· -  |   |
|            |   |
| Nao        | - |
|            |   |
| ZZZZZZZZZ  |   |
|            |   |
|            |   |

- 12. Acesse Miscelânea/Unimed/Edi-exportação/Layout A550 (PLSUA550).
- 9. Preencha as informações dos parâmetros.
- 10. Gere o arquivo, e clique em OK.

21

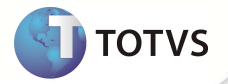

- 11. Confira os dados e confirme.
- 12. No Plano de Saúde (SIGAPLS) acesse Miscelânea/Unimed/Edi-exportação/Layout A560 (PLSUA560).
- 13. Preencha as informações dos parâmetros.
- 14. Gere o arquivo, clique em ok.
- 15. Confira os dados e confirme.

### **INFORMAÇÕES TÉCNICAS**

| Tabelas Utilizadas    | DEO – EDI Cabeçalho de Layout<br>DE1 - EDI Itens de Layout<br>DE3 – EDI Registro<br>DE9 – EDI Layout<br>BD5 – Contas Médias<br>BD6 – Eventos das Contas Médicas<br>BD7 – Eventos das Contas Médicas<br>BRJ – Importações de Guias                                                                                                    |
|-----------------------|----------------------------------------------------------------------------------------------------|
| Funções Envolvidas    | PLSA470 - Gerar contas a pagar aos credenciados.<br>PLSA627 - Geração de Cobrança<br>PLSA628 - Geração de Cobrança de intercambio eventual<br>PLSA720 - Inicializador padrão de campos guia de consulta<br>PLSMPAG – Pagamento<br>PLSUA500 – A500 exportação<br>PLSUA550 – A550 exportação<br>PLSP500 – A500 importação<br>PLSP550 – A550 importação<br>PLSUA560 – A560 exportação |
| Sistemas Operacionais | Windows <sup>®</sup> /Linux <sup>®</sup>                                                                                                    |